## Anmäl lag till seriespel.

Välj rätt år under "Säsongen" längst upp till vänster. Välj Förening-Lag och se till att ungdom är ikryssat längst ut till vänster. Välj Fotboll-Man-Barn (9-12 år) eller Ungdom (13-19 år) -Visa.

| Sasongen 2021 Constant Logga u                                                 | Disson ▶ Manualer<br>t ▶ Västergötlands Fotbollförbund                                                                                                    | FOGIS<br>Fotbollens Gemensamma Informationssystem                                                          |
|--------------------------------------------------------------------------------|----------------------------------------------------------------------------------------------------|----------------------------------------------------------------------------------------------------|
| Uppgifter Lag Anläggning<br>Senior Oungdom «<br>Ungdom pojkar<br>Pojkar, Div 4 | ar Personer Spelare Matcher Ej spelbara<br>Potbollstyp<br>Kön<br>Ålderskategori<br>Visa även inaktiva lag<br>Dölj lagengagemang från föregående och kommande sä<br>Visa<br>Anmälningsstatistik | dagar Ärenden Utbildningar Domarersättningar Övrigt Fotboll Man Barn G G G G G G G G G G G G G G G G G G G |
|                                                                                | Kön ÷ Ålderskategori<br>Man Barn                                                                                                    |                                                                                                    |

För er som spelade förra året så trycker ni på Ny anmälan vid ert lag.

| Säsongen     2021 V     Logga ut     Vastergötlands Fotbollförbund       Arkiv     Förening |                                                                                                    |                                                                      |                                            | FOGIS<br>Fotbollens Gemensamma Informationssystem                                                                     |            |  |  |
|---------------------------------------------------------------------------------------------|----------------------------------------------------------------------------------------------------|----------------------------------------------------------------------|--------------------------------------------|----------------------------------------------------------------------------------------------------|------------|--|--|
| Uppgifter Lag Anläggning                                                                    | ar Personer Spelare                                                                                                    | Matcher Ej sp                                                        | pelbara dagar 🛛 Ärende                     | n Utbildningar Domarersättningar                                                                                      | Övrigt     |  |  |
| O Senior ● Ungdom 《<br>Ungdom pojkar<br>▶ Pojkar, Div 4                                     | <ul> <li>Fotbollstyp</li> <li>Kön</li> <li>Ålderskategori</li> <li>Visa även inaktiva lag</li> <li>Dölj lagengagemang från för</li> <li>Vísa</li> <li>Anmälningsstatistik</li> <li>Kön ÷ Ålderskat</li> <li>Man Barn</li> <li>Ny snabbanmälan (skapar även hypt lag</li> <li>Lag Lagengagemang</li> <li>Visa endast lag utan lageng</li> <li>Inaktivera</li> </ul> | iregående och komm<br>egori<br>ven nytt lag)<br>agemang i sökresulta | Fotboll<br>Man<br>Barn<br>O<br>Anmälda lag | ▼<br>▼<br>▼<br>2021 (2020)<br>0 (5)                                                                                   | 8          |  |  |
|                                                                                             | Lag ÷                                                                                                    | Fotbollstyp Kön #                                                    | Alderskategori                             | Tävlingskategori (Namn i tävling, Säson                                                                               | g) Inaktiv |  |  |
|                                                                                             |                                                                                                    | Fotboll Man B                                                        | Barn Ny anmäla                             | n Pojkar, Div 10 (Tibro AIK FK Gul, 2020, Anmä                                                                        | ilt)       |  |  |
|                                                                                             |                                                                                                    | Fotboll Man B                                                        | sarn Ny anmâla                             | Deiler Div 12 (Tibre AIV EV Cul. 2000, Arrest                                                                         | (16)       |  |  |
|                                                                                             |                                                                                                    | Fotboll Man B                                                        | arn Ny anmaia                              | Polkar, DIV 13 (TIDEO AIK FK GUI, 2020, Anma                                                                          | nt)        |  |  |
|                                                                                             | Tibro AIK FK P10 SVARI                                                                                                    | Fotboll Man B                                                        | arn Ny anmara                              | <ul> <li>Pojkar, Div 13 (TIDIO AIK FK SValt, 2020, Ann</li> <li>Poikar, Div 12 (Tibro AIK FK 2020, Annölt)</li> </ul> | nanc)      |  |  |
|                                                                                             |                                                                                                    | Fotboll Man R                                                        | ann isy dhifhdia                           | Pojkar, Div 12 (Tibro AIK FK, 2020, Anmalt)                                                                           |            |  |  |
|                                                                                             |                                                                                                    | rotoon ndii D                                                        | ann ny diffidia                            | rojka, ov to (hbio Arcvit, 2020, Allfialt)                                                                            |            |  |  |

Lagnamn i tävlingen: Fyll endast i om ni har två lag som ska anmälas i samma serie, skriv en färg efter lagnamnet, /Röd eller liknande.

Tävlingskategori: Välj vilken kategori som ni vill anmäla till.

Kontaktperson: Klicka i rullisten eller skriv ett personnummer efter att ha tryckt på kikaren.

**ZON:** Hoppa över.

Kommentar: Svara på frågorna som dyker upp i fältet.

Hemmaplan: Välj i rullisten.

Ordinarie ställ: Gul/svart/svart

Klicka på spara och anmälan är klar.

## Lag - Tibro AIK FK P11

| Uppgifter Tävlinga                                | r Matcher Personer Anläggningar       | Trupp |                           |
|---------------------------------------------------|---------------------------------------|-------|---------------------------|
| 0                                                 |                                       |       |                           |
| Lag                                               | Tibro AIK FK P11 🗸                    |       | Fotbollstyp               |
| Lagnamn i tävlingen                               | Tibro AIK FK P11                      |       | Fotboll<br>Ålderskategori |
| Kombinerat lag                                    |                                       |       | Barn                      |
| Tävlingskategori*                                 | Välj tävlingskategori                 | ~     | Kön                       |
| Kontaktperson                                     | Linda Barkestam (Stigstaholmsvägen 5) | 🗸 🏭 🗙 | Kontaktperson             |
| Kontaktperson (reserv)                            | Lagets personer                       | 🗸 🎘 🔨 | Linda Barkestam           |
| Kommentar                                         |                                       |       | Sportparken               |
|                                                   |                                       |       | Lagengagemang 2021        |
|                                                   | /                                     |       | Lagengagemang 2020        |
| Hemmaplan                                         | Välj anläggning/plan 🗸                |       |                           |
| Reservplan                                        | Välj reservanläggning/plan 🗸          |       |                           |
| Ordinarie ställ<br>(tröja/byxa/strumpa)           | Gul/Svart/Svart                       |       |                           |
| Reservställ<br>(tröja/byxa/strumpa)               | Vit/Vit/Vit                           |       |                           |
| Ordinarie ställ (målvakt)<br>(tröja/byxa/strumpa) | Grön/Grön/Grön                        |       |                           |
| Reservställ (målvakt)<br>(tröja/byxa/strumpa)     | Orange/Orange                         |       |                           |
| Spara                                             |                                       |       |                           |

## Anmäl helt nytt lag.

Klicka på Förening-Lag-Nytt lag.

| Tibro AIK FK<br>Säsongen 2021<br>Arkiv Forening         | Olsson ▶ Manualer<br>t ▶ Västergötlands Fotbollförbund                                                                                                    | FOGIS<br>Fetbollens Gemensamma Informationssystem                    |
|---------------------------------------------------------|----------------------------------------------------------------------------------------------------|----------------------------------------------------------------------|
| Uppgifter Lag Anläggning                                | ar Personer Spelare Matcher Ej                                                                                                    | spelbara dagar   Ärenden   Utbildningar   Domarersättningar   Övrigt |
| O senior ● Ungdom 《<br>Ungdom pojkar<br>▶ Pojkar, Div 4 | <ul> <li>Fotbollstyp</li> <li>Kön</li> <li>Ålderskategori</li> <li>Visa även inaktiva lag</li> <li>Dölj lagengagemang från föregående och kom</li> </ul>                                                           | Fotboll V<br>Man V<br>Barn V                                         |
|                                                         | Visa<br>Anmälningsstatistik<br>Kön i Ålderskategori<br>Man Barn                                                                                                    | ∶ Anmälda lag 2021 (2020) :<br>0 (5)                                 |
|                                                         | <ul> <li>Ny snabbanmälan (skapar även nytt lag)</li> <li>Nytt lag<br/>Ange urvarsvillkor och klicka på 'Visa'</li> <li>Lag</li> <li>Lagengagemang</li> <li>Visa endast lag utan lagengagemang i sökresu</li> </ul> | Itatet 🗌                                                             |
|                                                         | Inaktivera<br>Lag: Fotbollstyp : Kön: Ålderska<br>Inaktivera Radera                                                                                                    | stegori a Tävlingskategori (Namn i tävling, Säsong) Inaktiv          |

Välj fotboll. Barn 9-12 år eller Ungdom 13-19 år. Välj Man. Spara.

Gå sedan till Anmäl lag till Seriespel och följ dom instruktionerna.

| ibro AIK FK       Marcus Olsson Manualer         Săsongen 2021 V       Logga ut Vastergotlands Fotbollförbund         Arkiv       Förening |                  |             | FOGIS<br>Fetbollens Gemensamma Informationssystem |                   |              |              |                   |        |
|----------------------------------------------------------------------------------------------------|------------------|-------------|---------------------------------------------------|-------------------|--------------|--------------|-------------------|--------|
| Uppgifter Lag Anläggni                                                                                                    | ngar Personer    | Spelare     | Matcher                                           | Ej spelbara dagar | Ärenden      | Utbildningar | Domarersättningar | Övrigt |
| O Senior 🔍 Ungdom                                                                                                    | Lag - Skapar ny  | rtt lag     |                                                   |                   |              |              |                   |        |
| ngdom pojkar                                                                                                    | Uppgifter        | Tävlingar   | Matcher                                           | Personer          | Anläggningar | Trupp        |                   |        |
| Pojkar, Div 4                                                                                                    | 0                |             | 1                                                 |                   |              |              |                   |        |
|                                                                                                    | Lag              | Tibro AIK F | ĸ                                                 |                   |              |              |                   |        |
|                                                                                                    | Fotbollstyp *    | Välj fot    | bollstyp 🗸                                        |                   |              |              |                   |        |
|                                                                                                    | Ålderskategori * | Välj åld    | erskategori 🕚                                     | -                 |              |              |                   |        |
|                                                                                                    | Kön *            | Välj kör    | 1 <b>V</b>                                        |                   |              |              |                   |        |
|                                                                                                    | Är inaktiv       |             |                                                   |                   |              |              |                   |        |
|                                                                                                    | Hemsida          |             |                                                   |                   |              |              |                   |        |
|                                                                                                    | Spara Åt         | erställ     |                                                   |                   |              |              |                   |        |
|                                                                                                    |                  |             |                                                   |                   |              |              |                   |        |